## 表のダウンロードと加工処理 - いろいろなグラフ -

論文,レポート作成におけるデータ収集方法の一例として,インターネット上の資料提供サイトからの"ダウンロード"サービスの利用がある.例えば,総務省統計局のページには,各種の統計データあるいは統計データを提供しているサイトがリンクされている. 特に,表形式のデータとしては,次のようなものがある.

- CSV(Comma Separated Value):数値と文字だけを記録.各データはカンマで 区切られる.(例)文部科学省統計,学校基本統計
- SYLK(SYmbolic Link,シルク):数値や文字,計算式,位置情報を記録.
  (例)国土交通省統計,交通動向調査(旧運輸省統計)
- EXCEL:表計算ソフトの EXCEL のブック.
  (例)総務省統計局"ポケット統計情報" ほか多数.

また,画像ファイル,や文書形式としては,

- RTF(Rich Text Format):文字と書式を記録
- SGML(Standard Generalized Markup Language): 文書の構造を記述するための言語 .
- HTML(Hypertext Markup Language): SGML に準拠して,ホームページ作成 などに利用される言語
- PDF(Portable Document Format): 文字や画像,レイアウト情報などを圧縮して 記録

があり, 最近特に多いのが PDF 形式である.

ここでは EXCEL 形式などの表形式のデータをダウンロードして EXCEL を用いて加工し, グラフなどを作成することを学習する.なお,ダウンロードサービスを利用する上での 注意事項としては,次の点があげられる.

- ・ 各ページに記載されている使用方法に準拠すること,
- ・ 著作権などを侵害しないこと,
- ・ 文献への引用の際は出典を明記すること
- また,

,

・ ダウンロードサイトで提供されているバージョンは、多くの人が利用できるように、可能な限り古いものである場合も多い、したがって、ダウンロードして加工したファイルを保存する時には、アプリケーションによってバージョンおよびファイル形式についての確認がある。

などである.

ダウンロードの方法

- 1. IE などのブラウザで,資料をダウンロードしたいサイトの対象をクリックして選択 する.
- 2. マウス右ボタンで, プルダウンメニューが表示される.
- 対象をファイルに保存(ファイル名)で,ファイル名を確認後,マイドキュメントの所定のフォルダに保存する.

[演習]

(例)総務省統計局のページ http://www.stat.go.jp/

行き方は直接上記アドレスを指定するか, http://www.rku.ac.jp/~ikawa/links.htmlのリンク集から訪問する.

総務省統計局のページ http://www.stat.go.jp/のトップページで,

"統計データ"をクリックして,"分野別一覧","国勢調査","明日への統計 2001 の掲載内容から","平成 12 年国勢調査"をクリックして,どのような報告があ るか確認しよう.

- \* わが国の人口は | 人
- \* 世界人口上位10は?
- \* 前回の国勢調査(平成7年)と比較すると?

課題、7

表計算ソフト"Microsoft Excel"によるダウンロードデータの加工

 (1)(必須)演習で訪問した総務省統計局の国勢調査で、"国勢調査トピックス"、 "平成7年国勢調査トピックス 我が国の職業構造の変化"のページにある 図2および図3を再現せよ、ダウンロードした表をマイドキュメントに保存 し、EXCELで開いてグラフを作成する.目盛りやグラフの色などはそっくり 同じである必要はない.表とグラフをそれぞれA4用紙1枚に収めてワーク シートにヘッダをつけて、印刷して、提出せよ.

【処理手順】

図2および図3のデータであるEXCELファイルをダウンロードする. グラフにしたいデータ範囲を指定する. ツールバーで,グラフウィザードアイコンをクリックする. ウィザードに従って,完了する. 必要であれば,グラフの修正をする. ワークシートのグラフ以外の空白セルをアクティブにする. ヘッダを記入する.ヘッダは,左側にクラス(たとえば火1など), 学籍番号,中央に氏名,右側に課題番号,日付を明記する. ファイルを保存する. ファイル,印刷プレビューで A4 用紙1枚に収まっているかなどを確認する.

ファイル,印刷でプリンタ設定を確認後印刷して提出する.

 (2)(任意)(1)と同様の場所で、"平成 12 年国勢調査トピックス"、"2000 年 ラウンド世界人口センサス始まる"のページの表 2 を再現し、世界上位 10 カ国の人口構成を表す円グラフ(ドーナツ)を作成せよ。

> 円グラフはおもに,構成比などを表すときに用いられる.(1)と同様, 表とグラフを A41 枚に収め,ワークシートにヘッダをつけて印刷して提出 する.

グラフの作成(その2)

グラフの作成は,ツールバーの"**グラフウィザード**"を利用する.ただし, **このアイコンをクリックする前に,グラフにしたい領域を"白い十字"でドラッグして,** 指定しておくと手早い.<u>領域が離れている場合は,Ctrl</u>キーを押しながらマウスポイ ンタ白い十字でドラッグする.

作成したグラフは"**グラフオブジェクト**"として,ワークシート上任意の場所に貼り 付けることができる.

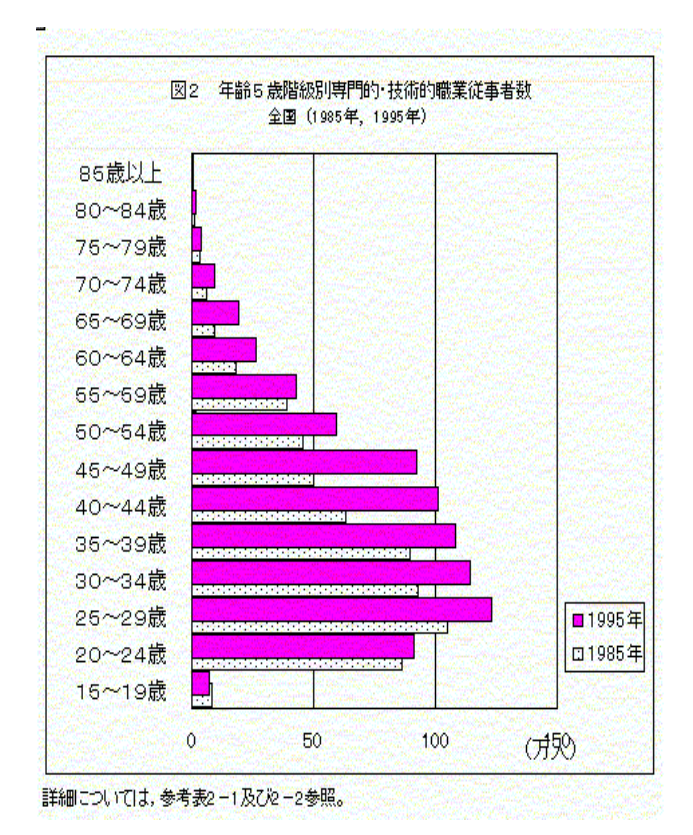

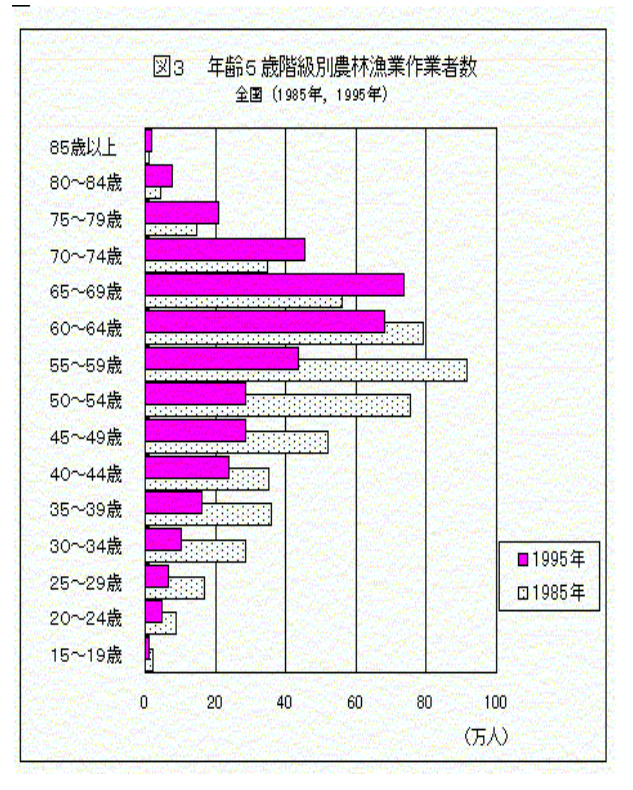

| 順  | 1995年   |             | 2000年   |           |
|----|---------|-------------|---------|-----------|
| 位  | 国名      | 人口(1000人)   | 国名      | 人口(1000人) |
|    | 世界      | 5, 666, 360 | 世界      | 6,055,049 |
| 1  | 中国      | 1,220,516   | 中国      | 1,277,558 |
| 2  | インド     | 933,665     | インド     | 1,013,662 |
| 3  | アメリカ合衆国 | 267,020     | アメリカ合衆国 | 278,357   |
| 4  | インドネシア  | 197,464     | インドネシア  | 212,107   |
| 5  | ブラジル    | 159,346     | ブラジル    | 170,115   |
| 6  | ロシア連邦   | 148,097     | バキスタン   | 156,483   |
| 7  | バキスタン   | 136,244     | ロシア連邦   | 146,934   |
| 8  | 日本      | 125, 570    | バングラデシュ | 129,155   |
| 9  | バングラデシュ | 118,616     | 日本      | 126,892   |
| 10 | ナイジェリア  | 98,952      | ナイジェリア  | 111,506   |

表2 人口ランキング上位10か国(1995年・2000年)

出典: United Nations, World Population Prospects(1998), Medium-Variant Projections. ただし、日本は国勢調査及び国立社会保障・人口問題研究所

「日本の将来推計人口(平成9年1月推計)」による。

表2からグラフを作成したサンプル

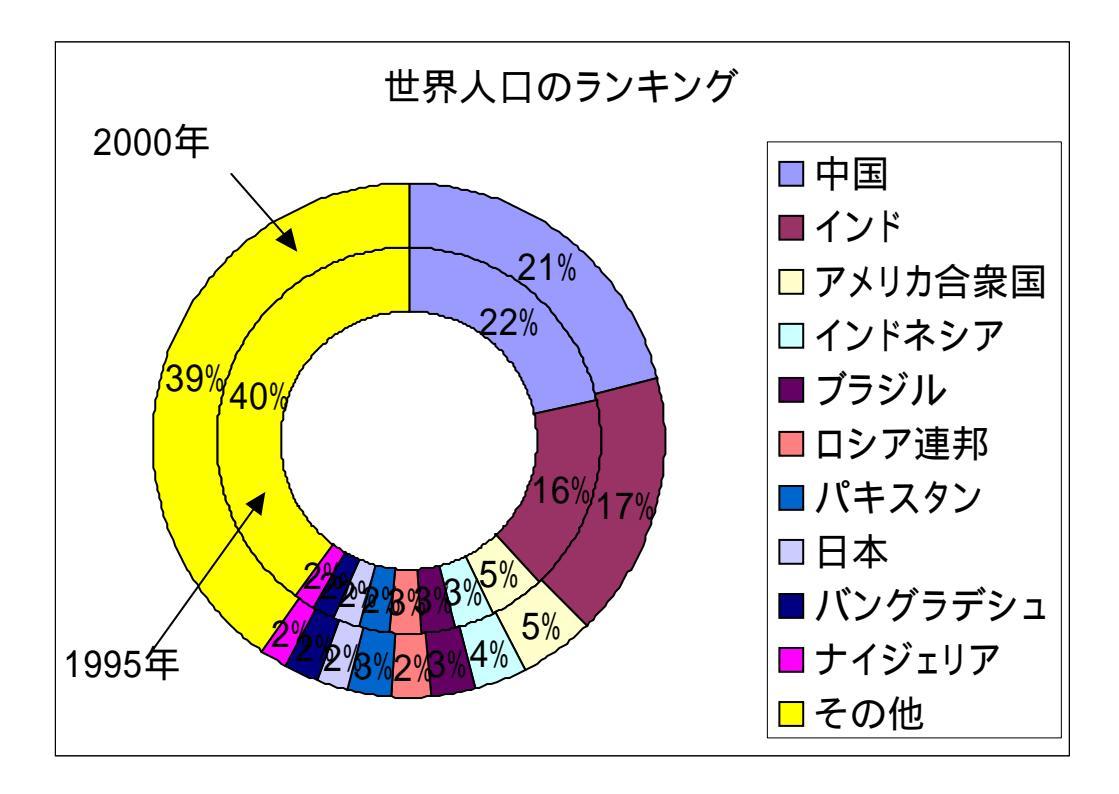